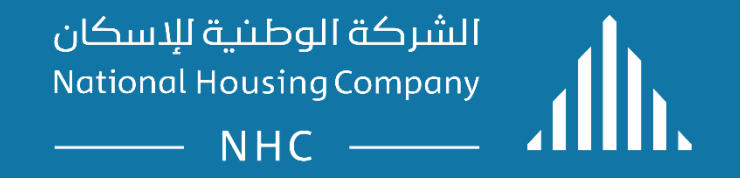

### **ERP** .Supplier Guidelines:

Supplier Portal – Submit a quotation online.

## SUPPLIER PORTAL

• **Supplier Portal :** Submit a quotation online.

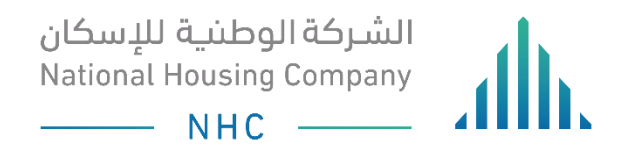

# LOGIN

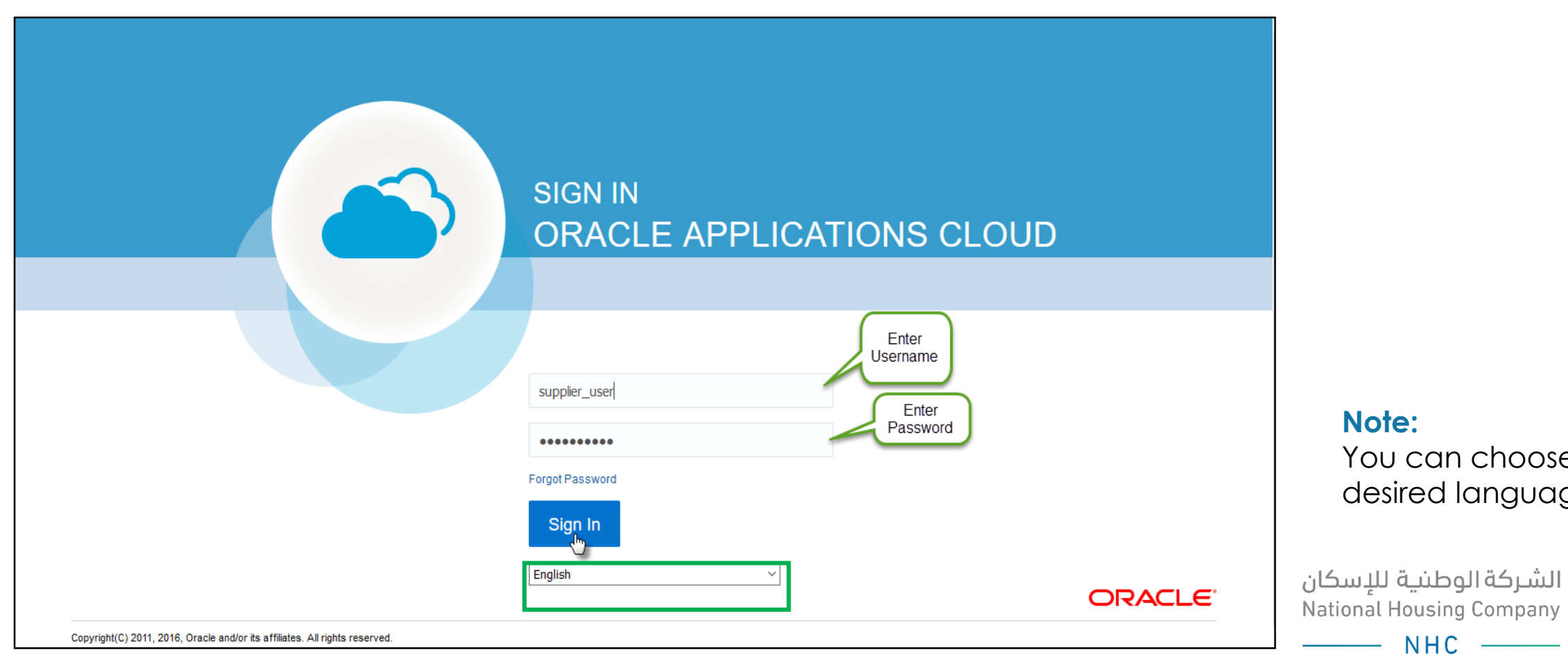

You can choose the desired language.

### OPEN THE "SUPPLIER PORTAL" FUNCTION TO START CREATING A QUOTATION

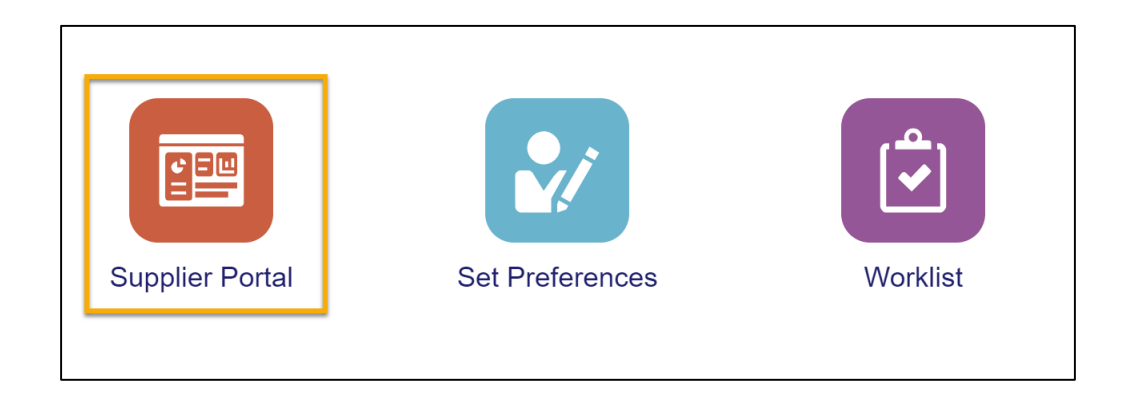

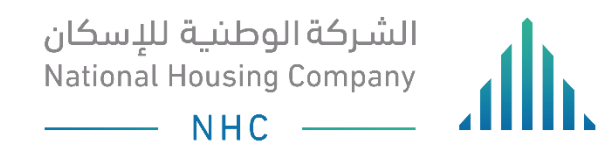

### YOU CAN EITHER SEARCH FOR A SPECIFIC NEGOTIATION FROM THE 'SEARCH BOX', OR REFER TO THE 'REQUIRING ATTENTION BOX' TO FIND ALL OPENING NEGOTIATIONS.

| الشركة الوطية للإسكان<br>National Housing Company                                   |                        |                                                     | 🙃 🌾 😫 su -             |
|-------------------------------------------------------------------------------------|------------------------|-----------------------------------------------------|------------------------|
| Supplier Portal Search Negotiations                                                 | n Number V 319000056 Q | on<br>on                                            |                        |
| Tasks                                                                               |                        |                                                     | 6                      |
| Negotiations <ul> <li>View Active Negotiations</li> <li>Manage Responses</li> </ul> | Requiring Attention    | Recent Activity<br>Last 30 Days                     |                        |
|                                                                                     | 5                      | No data available                                   |                        |
|                                                                                     | 4                      | Refer to this<br>box for all<br>open<br>negotations |                        |
|                                                                                     | Supplier News          |                                                     | ىركة الوطنية للإسكان   |
|                                                                                     |                        |                                                     | National Housing Compa |
|                                                                                     |                        |                                                     | ——— NHC ——             |

# AFTER SEARCHING FOR NEGOTIATION CLICK ON 'CREATE RESPONSE' TO CREATE A QUOTE FOR THE NEGOTIATION.

# IN THE OVERVIEW SCREEN, ENTER QUOTE VALIDITY DATE THEN, CLICK NEXT.

|                                                                            | 🙃 🏱 🤔 su -                                                                                                    |
|----------------------------------------------------------------------------|----------------------------------------------------------------------------------------------------|
| Create Response (Quote 11002): Overview                                    | - 2 - 3 - 4<br>Requir Lines Review<br>Messages Respond by Spreadsheet T Actions T Block Next Save T Submit Cancel |
| oreate response (Quote rrooz). Overview                                    | Last Saved 25/03/19 03:04 PM<br>Time Zone Arabia Standard Time                                                    |
| Title Maintanance and development Time Remaining 2 Days 5 Hours            |                                                                                                    |
| General                                                                    |                                                                                                    |
| Supplier Supplier Name Negotiation Currency SAR                            | Response Type  Primary Alternate                                                                                  |
| Response Currency SAR<br>Price Precision 2 Decimals Maximum Enter<br>quote | Reference Number                                                                                                  |
| Response Valid Until 04/04/19 08:23 PM 👘 Validity date                     | Note to Buyer                                                                                                    |
|                                                                            | Attachments None                                                                                                  |
|                                                                            | ــركة الوطنية للإسكان<br>National Housing Compa                                                                   |
|                                                                            | National Housing Company © 2019                                                                                   |

### IN THE REQUIREMENTS SCREEN, ANSWER THE QUESTIONS, IF YOU CHOOSE 'YES' THEN ADDING A RESPONSE ATTACHMENT IS 'MANDATORY' DO THE SAME FOR EACH QUESTION.

|                                                                                                    | 🙃 🏱 🧐 su -                                                                                                    |
|----------------------------------------------------------------------------------------------------|----------------------------------------------------------------------------------------------------|
|                                                                                                    | 1     2     -     3     -     4       Overview Requir     Lines     Review                                       |
| Create Response (Quote 11002): Requirements                                                                                                    | Messages Respond by Spreadsheet 🔻 Actions 🔻 Back Ne <u>x</u> t Save 💌 Sub <u>m</u> it <u>C</u> ancel             |
| Time Remaining 2 Days 5 Hours                                                                                                    | Last Saved 25/03/19 02:58 PM<br>Time Zone Arabia Standard Time<br>Close Date 27/03/19 08:22 PM                   |
| Section 1. Technical Proposal<br>* 1. Attach Technical Proposal - زباق تعرض القتي<br>By selecting "Yes" you agree to the attached terms & conditions.<br>Select yes to attach the technical proposal. <u>Don't include any commercial information.</u><br>Attachments T & C.docx<br>• a. Yes<br>* Response Attachments None +<br>b. No | Section 1. Technical Proposal<br>Click here<br>to go to<br>the next<br>question<br>Section 1. Technical Proposal |

National Housing Company © 2019

الشـركة الوطنية للإسكان National Housing Company

NHC -

# SUBMIT A QUOTATION ONLINE.

# You are required to attach your technical proposal, financial proposal and commercial proposal in the 3 different questions.

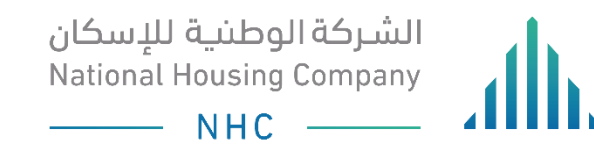

# TO ADD AN ATTACHMENT, CLICK ON 'ACTIONS'.

| الشركة الوطنية للإسكان<br>National Housing Company<br>NHC | ath.                                                                               |                                                         |                                 |                           | Â                         | P 😢 su -                                                |
|-----------------------------------------------------------|------------------------------------------------------------------------------------|---------------------------------------------------------|---------------------------------|---------------------------|---------------------------|---------------------------------------------------------|
| Create Response (                                         | (Quote 11002): Requirements                                                        | 1 - 2 - 3 - 4<br>OverviewRequir Lines Revie<br>Messages | )<br>w<br>Respond by Spreadshee | et 🔻 Actions 🔻            | Back Ne <u>x</u> t Save   | ▼ Sub <u>m</u> it <u>C</u> ancel                        |
| Castien 4. Technical                                      | Attachments                                                                        |                                                         |                                 |                           | L:<br><b>X</b>            | ast Saved 25/03/19 03:27 PM<br>The Arabia Standard Time |
| * 1. Attach Technic<br>By selecting "Y                    | Add * File Name or URL Delete عرض قدى Pptx Update Rows Selected 1 Columns Hidden 1 | <b>Title</b><br>عرض قلى.ppbx                            |                                 | Attached By Supplier User | Attached Date             | chnical Proposal 🔽 🕨                                    |
| Attachments T<br>a. Yes<br>* Response<br>b. No            | Attachments None                                                                   |                                                         |                                 | -                         | O <u>K</u> <u>C</u> ancel |                                                         |
|                                                           |                                                                                    |                                                         |                                 |                           | Section 1. T              | iechnical Proposal 🔽 🕨                                  |
|                                                           |                                                                                    |                                                         |                                 |                           |                           |                                                         |

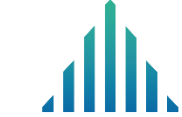

### GO TO THE "PROFILE CERTIFICATES" SECTION TO MAKE SURE YOUR CERTIFICATES ARE UP TO DATE OR ATTACHED. CLICK ON THE PENCIL TO EDIT THE CERTIFICATE

|                                                                                                    | 1 - 2 - 3 - 4                                                                                                  |
|----------------------------------------------------------------------------------------------------|----------------------------------------------------------------------------------------------------|
|                                                                                                    | Overvi Requi Lines Review                                                                                      |
| Create Response (Quote 14001): Requirements                                                                                                    | Messages Respond by Spreadsheet 🔻 Actions 🔻 Back Ne <u>x</u> t Save 💌 Sub <u>m</u> it <u>C</u> ancel           |
| Time Remaining 7 Days 23 Hours                                                                                                    | Last Saved 07/04/19 12:46 PM<br>Time Zone Arabia Standard Time<br>Supplier CO.<br>Close Date 15/04/19 12:40 PM |
| Section 3. Profile Certificates                                                                                                    | Section 3. Profile Certifi                                                                                     |
| <ol> <li>COC Attribute 1         <ul> <li>Other</li> <li>Business Classification Details Other</li> </ul> </li> <li>Commonsial Deviated in Number Attribute</li> </ol> |                                                                                                    |
| <ul> <li>Commercial Registration Number Attribute</li> <li>Chamber of Commerce</li> <li>Other</li> <li>Business Classification Details 34343 </li> </ul>               |                                                                                                    |
| <ul> <li>3. Zakat Certificate</li> <li>• Other</li> <li>Business Classification Details Other </li> </ul>                                                              |                                                                                                    |
| <ul> <li><sup>*</sup> 4. I guarantee that all my certificates are up to date</li> <li>a. Accept</li> </ul>                                                             |                                                                                                    |
|                                                                                                    | الشركة الوطنية للاسكان                                                                                         |

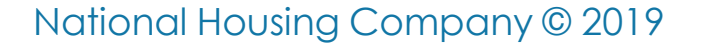

National Housing Company

— NHC

# REVIEW THE CERTIFICATES, AND UPDATE IF NEEDED OR ADD MORE CERTIFICATES IF EXIST.

|                                                                                                    |                                                          |                                                      | (<br>0\                    | 1 - 2<br>vervi Requi | - (3) - (4)<br>Lines Rev | 4<br>view          |             |            |             |                            |                                                           |
|----------------------------------------------------------------------------------------------------|----------------------------------------------------------|------------------------------------------------------|----------------------------|----------------------|--------------------------|--------------------|-------------|------------|-------------|----------------------------|-----------------------------------------------------------|
| Create Response (0                                                                                                    | Quote 14                                                 | 001): Requirement                                    | S                          |                      | Messages                 | Respond by Spre    | adsheet 🔻   | Actions    | Back Nex    | t Save <b>T</b>            | Sub <u>m</u> it <u>C</u> ancel                            |
|                                                                                                    | Manage Bus<br>Actions ▼                                  | siness Classification Det<br>View ▼ Format ▼ 🕇       | ails: COC Membershi        | p<br>Detach 📣 V      | Vrap                     |                    |             |            |             | ×                          | 07/04/19 12:46 PM<br>bia Standard Time<br>systems LTD. CO |
|                                                                                                    | Status                                                   | Certifying Agency                                    | Other Certifying<br>Agency | Certificate          | Start Date               | Expiration<br>Date | Attachments | Notes      | Provided By | Confirmed On               |                                                           |
| Section 3. Profile Ce                                                                                                    | Current                                                  | Other                                                | Other                      | 348734               |                          | 23/04/20 🐞         |             | <b>.</b> 🕅 | 80.000      | 02/04/19                   | ertifi 🗸                                                  |
| <ol> <li>COC Attribute 1         <ul> <li>Other</li> <li>Business Classifie</li> </ul> </li> <li>Commercial Reg         <ul> <li>Chamber of Con</li> <li>Other</li> <li>Business Classifie</li> </ul> </li> <li>Zakat Certificate         <ul> <li>Other</li> <li>Business Classifie</li> </ul> </li> <li>Zakat Certificate         <ul> <li>Other</li> <li>Business Classifie</li> </ul> </li> </ol> | Columns Hi<br>nmerce<br>cation Details<br>cation Details | idden 1<br>34343<br>Other<br>Other<br>Other<br>Other | n to date                  |                      |                          |                    |             |            |             | O <u>K</u> <u>C</u> ancel  |                                                           |
| a. Accept                                                                                                    | liat all li                                              | ly certificates are u                                | p to date                  |                      |                          |                    |             |            |             |                            |                                                           |
|                                                                                                    |                                                          |                                                      |                            |                      |                          |                    |             |            | Ċ           | ية للإسكار<br>lational Hou | شركة الوطن<br>Ising Compai                                |

NHC

# IN THE 'LINES' SCREEN, YOU CAN ADD THE PRICE AND DELIVERY DATE IN ADDITION, CREATING ALTERNATE.

| ركة الوطنية للإسكان<br>National Housing Comp<br>NHC | <sup>any</sup> .db.                                 |                          |                                |                                              |                      |                          | r P 😢                                                 | SU ~                       |
|-----------------------------------------------------|-----------------------------------------------------|--------------------------|--------------------------------|----------------------------------------------|----------------------|--------------------------|-------------------------------------------------------|----------------------------|
|                                                     |                                                     |                          | (1<br>Overv                    | ) - (2) - (3) - (4)<br>ewRequir Lines Review |                      |                          |                                                       |                            |
| Create Respor                                       | se (Quote 1100                                      | 02): Lines               |                                | Messages Respo                               | ond by Spreadsheet 🔻 | Actions <b>T</b>         | Ne <u>xt</u> Save V Sub <u>m</u> it                   | <u>C</u> ancel             |
| Currency = Saudi Riyal                              | Time                                                | e Remaining 2 Days 4 H   | ours                           |                                              |                      | Close Date 27/03/19 (    | Last Saved 25/03/<br>Time Zone Arabia Sta<br>08:22 PM | 19 03:41 PM<br>Indard Time |
| Actions  View                                       | Format 🔻 💉 🚽                                        | 🗙 🔠 Freeze               | 🗒 Detach 🗮 🋅 🛍 🚽               | Wrap                                         |                      |                          |                                                       |                            |
| Description                                         | * Alternate<br>Line<br>Description                  | Create Re<br>Alternate D | quired<br>etails Category Name | Start Price Response Price                   | Total Score          | Response<br>Quantity UOM | Line Amount Promise Delivery                          | d<br>Date                  |
| وقع البردامج وتحديثه                                |                                                     | +                        | MoH.WorkOrder                  | 546.00                                       |                      | 4 Each                   | 2,184.00 21/11/19                                     | Ċ                          |
| <     Rows Selected 1                               | Columns Hidden 8                                    |                          |                                |                                              |                      |                          |                                                       | >                          |
| Grand Totals                                        |                                                     |                          |                                |                                              |                      |                          |                                                       |                            |
| All response lines ex<br>Res                        | cept alternate lines are in<br>conse Amount 2,184.0 | ncluded.<br>00           |                                |                                              |                      |                          |                                                       |                            |
|                                                     |                                                     |                          |                                |                                              |                      |                          |                                                       |                            |
|                                                     |                                                     |                          |                                |                                              |                      |                          |                                                       |                            |

### TO CREATE AN ALTERNATE LINE OR ADDITION LINE, FILL IN THE FOLLOWING FIELDS. NOTE THAT: ANY FIELD THAT CONTAINS A STAR IS A 'MANDATORY' FIELD.

| الشرخة الوطنية للإسكان<br>National Housing Company<br>NHC |                                    |            |                   |         |                   |    | â    | P              | 2                             | SU ~          |
|-----------------------------------------------------------|------------------------------------|------------|-------------------|---------|-------------------|----|------|----------------|-------------------------------|---------------|
| Lines: Edit Alternate Line: 1-1 (                         | Quote 11002)                       |            | Messag            | es 🖣    | 1-1:              | ~  | Save | <u>S</u> ave a | <mark>nd Close</mark><br>പ്രി | <u>Cancel</u> |
| Currency = Saudi Riyal                                    |                                    |            |                   |         |                   |    |      | Last Sav       | /ed 25/03                     | /19 03:50 PM  |
| Negotiation Line                                          | 1                                  |            | Clos              | e Date  | 27/03/19 08:22 PM |    |      |                |                               |               |
| Description                                               | ادارة وصيانة موقع البرنامج وتحديثه |            | La                | cation  | NHC Head Office   |    |      |                |                               |               |
| * Alternate Line Description                              | IOS development                    |            | Requested Deliver | y Date  | 21/11/19          |    |      |                |                               |               |
| Category Name                                             | MoH.WorkOrders.OtherSer            | erv.&Goods | Promised Deliver  | y Date  | 21/11/19          | Ċ. |      |                |                               |               |
| Start Price                                               |                                    |            | Note to           | Buyer   |                   |    |      |                |                               |               |
| * Response Price                                          | 20,000.00                          |            |                   |         |                   |    |      |                |                               |               |
| Total Score                                               |                                    |            |                   |         |                   |    |      | .:             |                               |               |
| Target Quantity                                           | 4                                  |            | Attach            | ments 1 | None 🕂            |    |      |                |                               |               |
| * Response Quantity                                       | 2                                  |            |                   |         |                   |    |      |                |                               |               |
| * UOM                                                     | Each 🔻                             | •          |                   |         |                   |    |      |                |                               |               |
|                                                           |                                    |            |                   |         |                   |    |      |                |                               |               |
|                                                           |                                    |            |                   |         |                   |    |      |                |                               |               |
|                                                           |                                    |            |                   |         |                   |    |      |                |                               |               |
|                                                           |                                    |            |                   |         |                   |    |      |                |                               |               |
|                                                           |                                    |            |                   |         |                   |    |      |                |                               |               |
|                                                           |                                    |            |                   |         |                   |    |      |                |                               |               |

# YOU CAN USE THE 'MESSAGES' FIELD TO COMMUNICATE WITH NHC PROCUREMENT ABOUT ANY INQUIRES RELATED TO THE RFX

|                                 | Send Messa      | ge             |                                                                 |      |               | ×                   | 1                                  | â   | P                      | 2 SU ~            |
|---------------------------------|-----------------|----------------|-----------------------------------------------------------------|------|---------------|---------------------|------------------------------------|-----|------------------------|-------------------|
| Online Messages (RFQ 319000056  | To<br>* Subject | NHC Enterprise |                                                                 |      |               |                     |                                    |     | Printable P            | age D <u>o</u> ne |
| Titte<br>Time Demoinin          |                 | BUU            | $\sim$ 2 $\land$<br>S <sub>2</sub> S <sup>2</sup> $\Rightarrow$ |      | <b>VA III</b> |                     | ctive (Locked)<br>7/03/19 08:22 PM | Tir | me Zone <b>Arabi</b> a | a Standard Time   |
| Messages                        |                 |                |                                                                 |      |               |                     |                                    |     |                        |                   |
| Actions View View Format View I |                 |                |                                                                 |      |               |                     | То                                 | •   | Dat                    | e                 |
|                                 | * Message       |                |                                                                 |      |               |                     |                                    |     |                        |                   |
|                                 |                 |                |                                                                 |      |               |                     |                                    |     |                        |                   |
|                                 |                 |                |                                                                 |      |               |                     |                                    |     |                        |                   |
|                                 | Attachments     | None 🕂         |                                                                 |      |               | Send <u>C</u> ancel |                                    |     |                        |                   |
|                                 |                 |                |                                                                 | <br> | <br>          |                     |                                    |     |                        |                   |

# FINALLY, IN THE REVIEW SCREEN, YOU CAN VIEW THE QUOTE TOTAL PRICE, AND SPECIFICATIONS BEFORE SUBMITTING, THEN CLICK SAVE AND SUBMIT.

| الشركة الوطنية للإسكان<br>National Housing Company<br>NHCNHC |                                              |                                     | n 🕅 🕅 🖓 🔊                                                      |
|--------------------------------------------------------------|----------------------------------------------|-------------------------------------|----------------------------------------------------------------|
|                                                              | 1 - 2 - 3 - 4<br>OverviewRequir Lines Review |                                     |                                                                |
| Review Response: Quote 11002                                 | Messages Respond                             | by Spreadsheet 🔻 Actions 🔻 Back Nex | Save <b>V</b> Sub <u>m</u> it <u>C</u> ancel                   |
| Currency = Saudi Riyal Title Maintanance and development     |                                              | Close Date 27/03/19 08:22 PM        | Last Saved 25/03/19 04:37 PM<br>Time Zone Arabia Standard Time |
| Time Remaining 2 Days 3 Hours                                |                                              |                                     |                                                                |
| Overview Requirements Lines                                  |                                              |                                     |                                                                |
| General                                                      |                                              |                                     |                                                                |
| Supplier Supplier Name                                       | Response Type Primary                        |                                     |                                                                |
| Negotiation Currency SAR                                     | Reference Number                             |                                     |                                                                |
| Response Currency SAR                                        | Note to Buyer                                |                                     |                                                                |
| Price Precision 2 Decimals Maximum                           |                                              | .:1                                 |                                                                |
| Response Valid Until 04/04/19 08:23 PM                       | Attachments None                             |                                     |                                                                |
|                                                              |                                              |                                     |                                                                |
|                                                              |                                              |                                     |                                                                |

## **SUPPORT EMAILS**

<u>vmp@nhc.sa</u> .

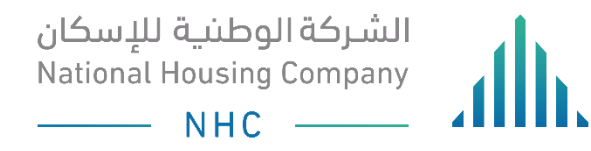

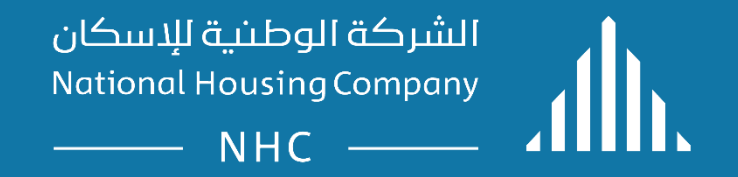